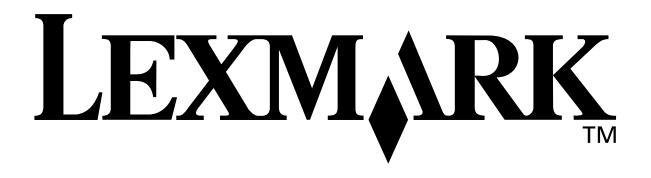

# Z65 Color Jetprinter<sup>™</sup>

# **User's Guide**

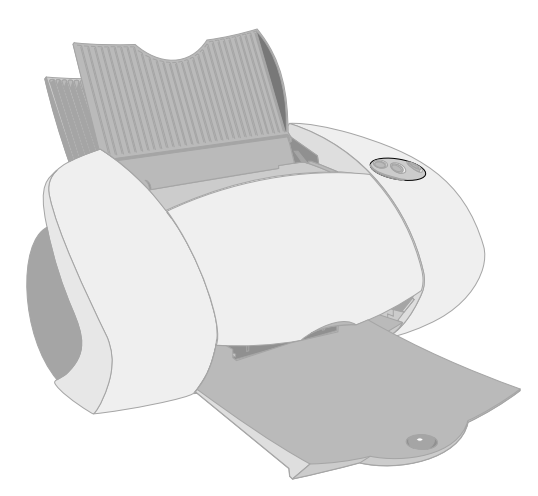

December 2001

www.lexmark.com

### Edition: December 2001

The following paragraph does not apply to any country where such provisions are inconsistent with local law:

LEXMARK INTERNATIONAL, INC., PROVIDES THIS PUBLICATION "AS IS" WITHOUT WARRANTY OF ANY KIND, EITHER EXPRESS OR IMPLIED, INCLUDING, BUT NOT LIMITED TO, THE IMPLIED WARRANTIES OF MERCHANTABILITY OR FITNESS FOR A PARTICULAR PURPOSE. Some states do not allow disclaimer of express or implied warranties in certain transactions; therefore, this statement may not apply to you.

This publication could include technical inaccuracies or typographical errors. Changes are periodically made to the information herein; these changes will be incorporated in later editions. Improvements or changes in the products or the programs described may be made at any time.

Comments about this publication may be addressed to Lexmark International, Inc., Department F95/032-2, 740 West New Circle Road, Lexington, Kentucky 40550, U.S.A. In the United Kingdom and Eire, send to Lexmark International Ltd., Marketing and Services Department, Westhorpe House, Westhorpe, Marlow Bucks SL7 3RQ. Lexmark may use or distribute any of the information you supply in any way it believes appropriate without incurring any obligation to you. You can purchase additional copies of publications related to this product by calling 1-800-553-9727. In the United Kingdom and Eire, call 0628-481500. In other countries, contact your point of purchase.

References in this publication to products, programs, or services do not imply that the manufacturer intends to make these available in all countries in which it operates. Any reference to a product. program, or service is not intended to state or imply that only that product, program, or service may be used. Any functionally equivalent product, program, or service that does not infringe any existing intellectual property right may be used instead. Evaluation and verification of operation in conjunction with other products, programs, or services, except those expressly designated by the manufacturer, are the user's responsibility.

Lexmark and Lexmark with diamond design are trademarks of Lexmark International, Inc., registered in the United States and/or other countries.

Color Jetprinter is a trademark of Lexmark International, Inc.

Other trademarks are the property of their respective owners.

© Copyright 2001 Lexmark International, Inc. All rights reserved.

### UNITED STATES GOVERNMENT RESTRICTED RIGHTS

This software and documentation are provided with RESTRICTED RIGHTS. Use, duplication or disclosure by the Government is subject to restrictions as set forth in subparagraph (c)(1)(ii) of the Rights in Technical Data and Computer Software clause at DFARS 252.227-7013 and in applicable FAR provisions: Lexmark International, Inc., Lexington, KY 40550.

# Federal Communications Commission (FCC) compliance information statement

The Lexmark Z65 Color Jetprinter, Type 4107-001, has been tested and found to comply with the limits for a Class B digital device, pursuant to Part 15 of the FCC Rules. Operation is subject to the following two conditions: (1) this device may not cause harmful interference, and (2) this device must accept any interference received, including interference that may cause undesired operation.

The FCC Class B limits are designed to provide reasonable protection against harmful interference in a residential installation. This equipment generates, uses and can radiate radio frequency energy and, if not installed and used in accordance with the instructions, may cause harmful interference to radio communications. However, there is no guarantee that interference will not occur in a particular installation. If this equipment does cause harmful interference to radio or television reception, which can be determined by unplugging the equipment and then plugging it back in, the user is encouraged to try to correct the interference by one or more of the following measures:

- Reorient or relocate the receiving antenna.
- Increase the separation between the equipment and receiver.
- Connect the equipment into an outlet on a circuit different from that to which the receiver is connected.
- Consult your point of purchase or service representative for additional suggestions.

The manufacturer is not responsible for any radio or television interference caused by using other than recommended cables or by unauthorized changes or modifications to this equipment. Unauthorized changes or modifications could void the user's authority to operate this equipment.

Note: To assure compliance with FCC regulations for a Class B computing device, use a properly shielded and grounded cable such as Lexmark part number 12A2405 for USB attach. Use of a substitute cable not properly shielded and grounded may result in a violation of FCC regulations.

Any questions regarding this compliance information statement should be directed to Director of Lab Operations, Lexmark International, Inc., 74 New Circle Road NW, Lexington, KY 40550, (859) 232-3000.

### ENERGY STAR

The EPA ENERGY STAR office equipment program is a partnership effort with computer manufacturers to promote the introduction of energy-efficient products and to reduce air pollution caused by power generation.

Companies participating in this program introduce personal computers, printers, monitors, or fax machines that power down when they are not being used. This feature will cut the energy used by up to 50 percent. Lexmark is proud to be a participant in this program.

As an ENERGY STAR Partner, Lexmark International, Inc. has determined that this product meets the ENERGY STAR guidelines for energy efficiency.

### Industry Canada compliance statement

This Class B digital apparatus meets all requirements of the Canadian Interference-Causing Equipment Regulations.

### Avis de conformité aux normes d'Industrie Canada

Cet appareil numérique de la classe B respecte toutes les exigences du Règlement sur le matériel brouilleur du Canada.

### European Community (EC) directives conformity

This product is in conformity with the protection requirements of EC Council directives 89/336/EEC and 73/23/EEC on the approximation and harmonization of the laws of the Member States relating to electromagnetic compatibility and safety of electrical equipment designed for use within certain voltage limits.

A declaration of conformity with the requirements of the Directive has been signed by the Director of Manufacturing and Technical Support, Lexmark International, S.A., Boigny, France.

This product satisfies the Class B limits of EN 55022 and safety requirements of EN 60950.

### The United Kingdom Telecommunications Act 1984

This apparatus is approved under the approval number NS/G/1234/J/100003 for the indirect connections to the public telecommunications systems in the United Kingdom.

### Safety information

- Use only the Lexmark power supply provided with this product or an authorized Lexmark replacement power supply.
- Connect the power cord to an electrical outlet that is near the product and easily accessible.
- Refer service or repairs, other than those described in the manual, to a professional service person.

# Contents

| Learning about your printer                        | 1  |
|----------------------------------------------------|----|
| Understanding the printer parts                    | 1  |
| Using the software to select your printer settings | 2  |
| Using the software to meet your printing needs     | 4  |
| Printing from paper tray 1                         | 5  |
| Printing from paper tray 2                         | 7  |
| Printing for fun                                   | 9  |
| Printing a digital photo on a photo card (Windows) | 10 |
| Troubleshooting checklist                          | 13 |
| Setup troubleshooting                              | 15 |
|                                                    |    |

### Thank you for buying a Lexmark Z65 printer!

- To set up your printer for Windows operating systems, Mac OS 8.6 to 9.2, or Mac OS X version 10.0.3 to 10.1, follow the steps on the setup sheet that came with your printer.
- To set up your printer for another operating system, refer to the readme file that came with your printer software.

**Networking tip:** You can connect your printer to a network. For information about networking, and about purchasing the Lexmark N1 Ethernet Adapter, visit www.lexmark.com/US/products/N1.

# Learning about your printer

# Understanding the printer parts

Printing is easier than ever before. Your printer can automatically align your cartridges and detect the type of paper you have loaded into paper tray 1.

### Paper tray 1 (front)

- Open to load custom size paper, plain inkjet paper, or specialty paper for special projects.
- Paper tray 1 has a paper type sensor that automatically detects the following paper types: plain, coated, photo/glossy, and transparencies.

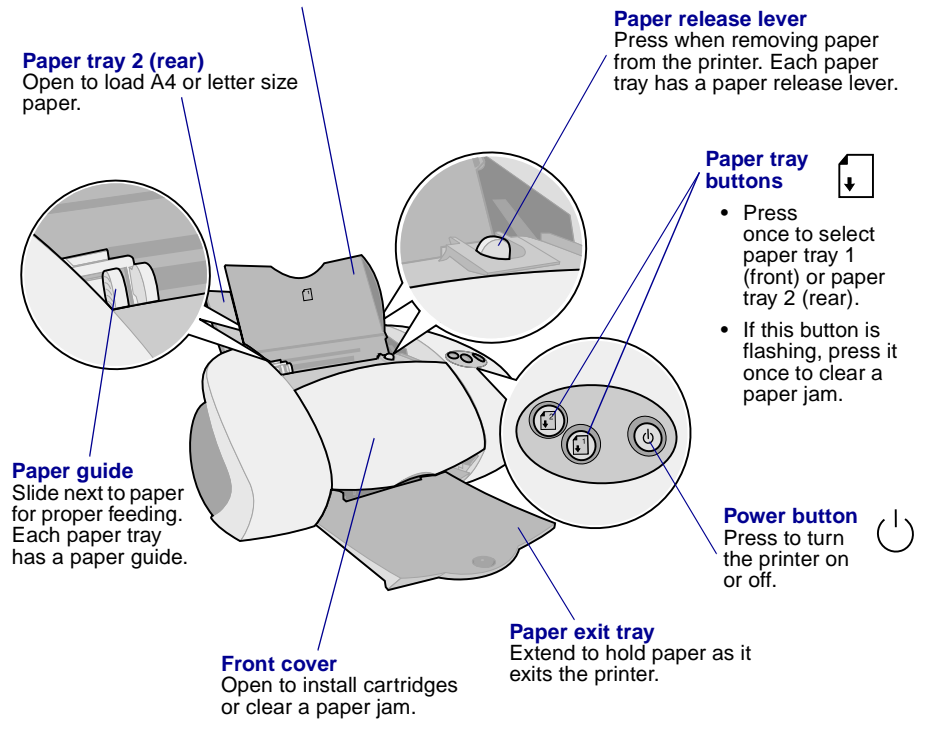

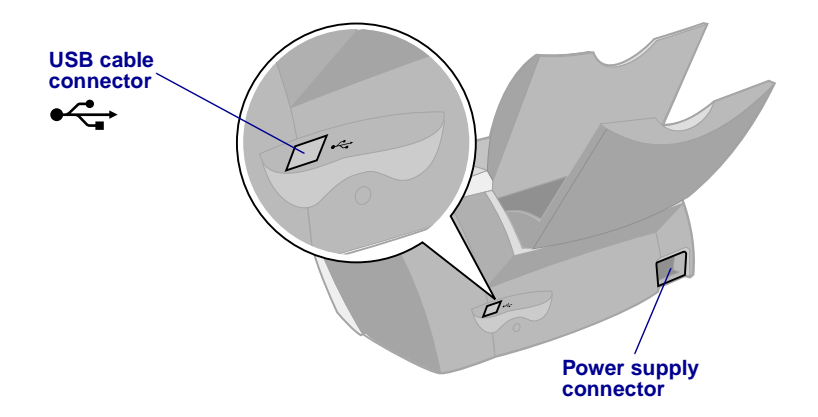

# Using the software to select your printer settings

Use the Quality/ Copies, Paper Setup, and Print Style tabs to select your printer settings.

### Print Properties (Windows only)

With your document open, click File ▶ Print ▶ Properties or Preferences.

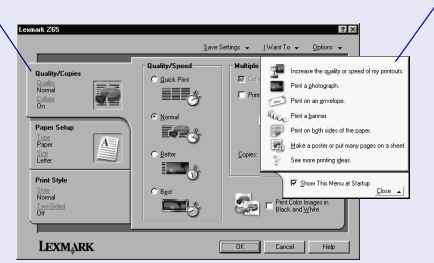

I Want To menu This online, easy-to-use projects menu helps you print photos, banners, envelopes, posters, and much more.

### Print dialog box and Page Setup dialog box (Macintosh only) With your document open. With your document open. click File ▶ Print. click File ▶ Page Setup. Lexmark Z65 Print Lexmark Z65 Page Setup 1.0x8 Help 1.0.0 Help General ÷. General ٦ 1 Collated Copies: Pages 🖲 All U.S. Letter Paper Size: ٥ Q From: To: Scaling (%): 100 \$ Paper Source: Printer Setting \$ Orientation 10 10 Wait for pages to dry Paper Type: Automatic ColorSync: Off Save Settings Revert to Defaults Cancel Print Cancel OK

**Note:** Your software screens may appear slightly different from the ones shown depending on your operating system.

Use the following table to select a print quality or paper type setting:

| Windows                                                                       | Macintosh                                                                      |
|-------------------------------------------------------------------------------|--------------------------------------------------------------------------------|
| 1 With your document open, click File ►<br>Print ► Properties or Preferences. | 1 With your document open, click File ►<br>Print to open the Print dialog box. |
| <b>2</b> From the Quality/Copies tab, select a print quality setting.         | 2 From the pop-up menu in the upper<br>left, choose Paper Type/Quality or      |
| 3 From the Paper Setup tab, select a                                          | Quality & Media.                                                               |
| paper type setting.                                                           | 3 Select a print quality setting.                                              |
|                                                                               | 4 Select a paper type setting.                                                 |

The following table lists paper recommendations for each print quality:

| Print quality | Paper recommendation                                                                              |
|---------------|---------------------------------------------------------------------------------------------------|
| Quick Print   | Plain inkjet, multi-purpose, office, or xerographic                                               |
| Normal        | Plain or premium inkjet, multi-purpose, office, or xerographic, iron-on transfer, or transparency |
| Better        | Premium inkjet, transparency, coated, glossy, or photo                                            |
| Best          | Transparency, coated, glossy, or photo                                                            |

# Using the software to meet your printing needs

Use the Lexmark Z65 Solution Center (Windows), Lexmark Z65 Control Panel (Mac OS 8.6 to 9.2), or Lexmark Z65 Utility (Mac OS X) for:

- Aligning and maintaining cartridges
- Viewing printer status information, such as the paper type detected in paper tray 1 and ink levels
- Troubleshooting
- Printing a test page
- Networking

Refer to the Online User's Guide (Macintosh only) for detailed information about:

- Aligning and maintaining cartridges
- Troubleshooting
- Networking
- Using the paper type sensor
- Basic printing
- Printing ideas

See the table for information about opening the printer software for your operating system.

| Windows                                                                                                    | Mac OS 8.6 to 9.2                                                                                                    | Mac OS X version 10.0.3 to 10.1                                                                                                    |
|----------------------------------------------------------------------------------------------------|----------------------------------------------------------------------------------------------------|----------------------------------------------------------------------------------------------------|
| From your desktop,<br>double-click the<br>Lexmark Z65 Solution<br>Center icon.<br>or<br>Click Start > Programs<br>or All Programs ><br>Lexmark Z65 ><br>Lexmark Z65 Solution<br>Center.<br>Click Help on any tab to<br>view the printer software<br>Help. | <ul> <li>From the Apple menu, choose Control Panels Lexmark Z65 Control Panel. Click the ? to view the printer software Help.</li> <li>From the Lexmark Z65 printer folder on your desktop, double-click the Lexmark Z65 Users Guide.pdf icon to open the Online User's Guide.</li> </ul> | <ol> <li>From the Finder, click<br/>Computer, and then<br/>double-click the OS X disk<br/>icon ▶ Library folder ▶<br/>Printers folder ▶ Lexmark<br/>folder.</li> <li>Double-click the<br/>Lexmark Z65 Utility icon to<br/>open the Lexmark Z65<br/>Utility. Click the ? to view<br/>the printer software Help.</li> <li>Double-click the<br/>Lexmark Z65 Users<br/>Guide.pdf icon to open the<br/>Online User's Guide.</li> </ol> |

# **Printing from paper tray 1**

From paper tray 1, you can print on any supported paper type, such as plain, coated, photo, or glossy paper, transparencies, envelopes, labels, iron-on transfers, or banner paper. Your paper must be within these dimensions:

Width: 76.2 to 215.9 mm (3.0 to 8.5 in.)

Length: 127 to 432 mm (5.0 to 17.0 in.) for Windows 127 to 355.6 mm (5.0 to 14.0 in.) for Macintosh Note: Banner paper may be longer.

If you load transparencies or plain, coated, photo, or glossy paper into paper tray 1, your printer detects the paper type and automatically adjusts the Paper Type setting in the printer software for you.

To print a document from this tray:

- 1 Load the paper, with the print side facing you, against the right side of the paper tray.
- **2** Squeeze and slide the paper guide to the left edge of the paper.

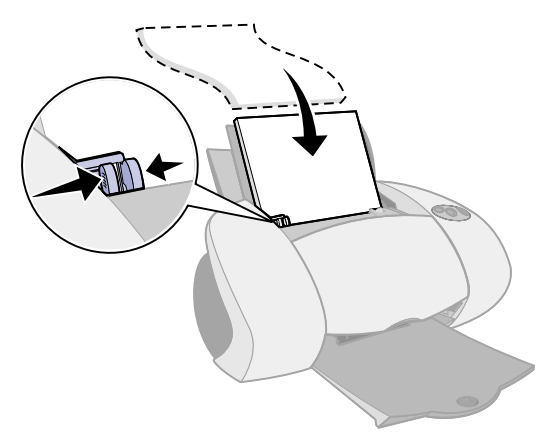

**Notes:** – To avoid a paper jam, load only one size of paper at a time into the paper tray.

- Make sure you do not push the paper too far into the printer. For example, A4 and letter size paper should extend beyond the top of paper tray 1.
- **3** Make sure the paper tray 1 button is selected.

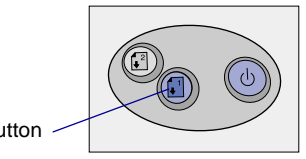

Paper tray 1 button

4 Follow the steps for your operating system to open the printer software and print your document.

| Windows                                                                                                    | Mac OS 8.6 to 9.2                                                                                                    | Mac OS X version<br>10.0.3 to 10.1                                                                                                    |
|----------------------------------------------------------------------------------------------------|----------------------------------------------------------------------------------------------------|----------------------------------------------------------------------------------------------------|
| <ol> <li>With your document<br/>open, click File ▶ Print ▶<br/>Properties or<br/>Preferences.</li> <li>From the Quality/Speed<br/>tab, select a print quality.</li> </ol>                      | <ol> <li>With your document<br/>open, click File ▶ Print.</li> <li>Make sure Paper<br/>Source is set to Printer<br/>Setting or Tray 1<br/>(Front).</li> </ol>                                                | <ol> <li>With your document<br/>open, click File ►<br/>Print.</li> <li>From the Printer<br/>pop-up menu, choose<br/>Lexmark Z65.</li> </ol>    |
| 3 Make sure Paper Source<br>is set to Printer Setting or<br>Tray 1 (Front).                                                                                                    | <b>Note:</b> Some software applications may override your paper tray selection.                                                                                                    | 3 From the pop-up<br>menu, choose Quality<br>& Media.                                                                                          |
| <b>Note:</b> Some software applications may override your paper tray selection.                                                                                                    | 3 From the pop-up menu,<br>choose Paper Type/<br>Quality.                                                                                                    | <ol> <li>Select a print quality.</li> <li>From the Tray 1 (Front)<br/>pop up monu select</li> </ol>                                            |
| 4 From the Paper Setup<br>tab, make sure the Paper<br>Type is set to Automatic<br>(if you want the paper<br>type to be detected<br>automatically) or to the<br>paper type for your<br>document | <ul> <li>4 Select a print quality.</li> <li>5 Make sure the Paper<br/>Type is set to<br/>Automatic (if you want<br/>the paper type to be<br/>detected automatically)<br/>or to the paper type for</li> </ul> | Automatic (if you want<br>the paper type to be<br>detected<br>automatically) or the<br>paper type for your<br>document.<br>Note: Some software |
| <ul><li>5 Click OK.</li><li>6 Click OK or Print.</li></ul>                                                                                                    | 6 Click Print.                                                                                                    | <ul><li>applications may override<br/>your paper tray selection.</li><li>6 Click Print.</li></ul>                                              |

# **Printing from paper tray 2**

From paper tray 2, you can print on A4 or letter size paper. This paper tray does not have a paper type sensor, so you will need to select a paper type in the printer software.

To print a document from this tray:

- 1 Load the paper, with the print side facing you, against the right side of the paper tray.
- 2 Squeeze and slide the paper guide to the left edge of the paper.

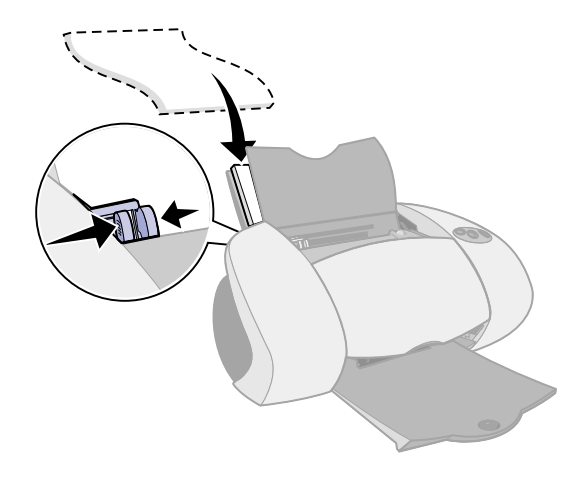

- **Notes:** To avoid a paper jam, load only one size of paper at a time into the paper tray.
  - Make sure you do not push the paper too far into the printer. For example, A4 and letter size paper should extend beyond the top of paper tray 2.
- **3** Make sure the paper tray 2 button is selected.

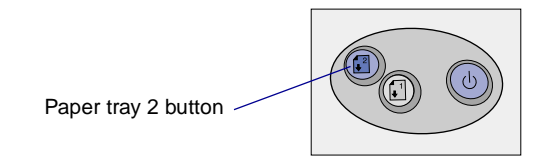

**4** Follow the steps for your operating system to open the printer software and print your document.

| Windows                                                                                                    | Mac OS 8.6 to 9.2                                                             | Mac OS X version<br>10.0.3 to 10.1                           |
|----------------------------------------------------------------------------------------------------|-------------------------------------------------------------------------------|--------------------------------------------------------------|
| 1 With your document<br>open, click File ▶ Print ▶<br>Properties or                                                              | 1 With your<br>document open,<br>click File ▶ Print.                          | 1 With your<br>document open,<br>click File ▶ Print.         |
| <ul> <li>Preferences.</li> <li>2 From the Quality/Speed tab, select a print quality.</li> <li>2 From the Dense Codum.</li> </ul> | 2 Make sure Paper<br>Source is set to<br>Printer Setting or<br>Tray 2 (Rear). | 2 From the Printer<br>pop-up menu,<br>choose<br>Lexmark Z65. |
| tab, make sure Paper<br>Source is set to Printer<br>Setting or Tray 2 (Rear).                                                    | <b>Note:</b> Some software applications may override your paper               | 3 From the pop-up<br>menu, choose<br>Quality & Media.        |
| 4 Select a paper type.                                                                                                    | <ul><li>tray selection.</li><li>3 From the pop-up</li></ul>                   | 4 Select a print<br>quality.                                 |
| applications may override<br>your paper tray selection.                                                                          | menu, choose<br>Paper Type/Quality.                                           | 5 From the Tray 2<br>(Rear) pop-up                           |
| 5 Click OK.                                                                                                    | 4 Select a print<br>quality and a paper                                       | menu, select a<br>paper type.                                |
| 6 Click OK or Print.                                                                                                    | type.<br>5 Click Print.                                                       | 6 Click Print.                                               |

# **Printing for fun**

To learn how to print a photo card using **Windows** operating systems, see page 10. For information about printing other projects, see page 12.

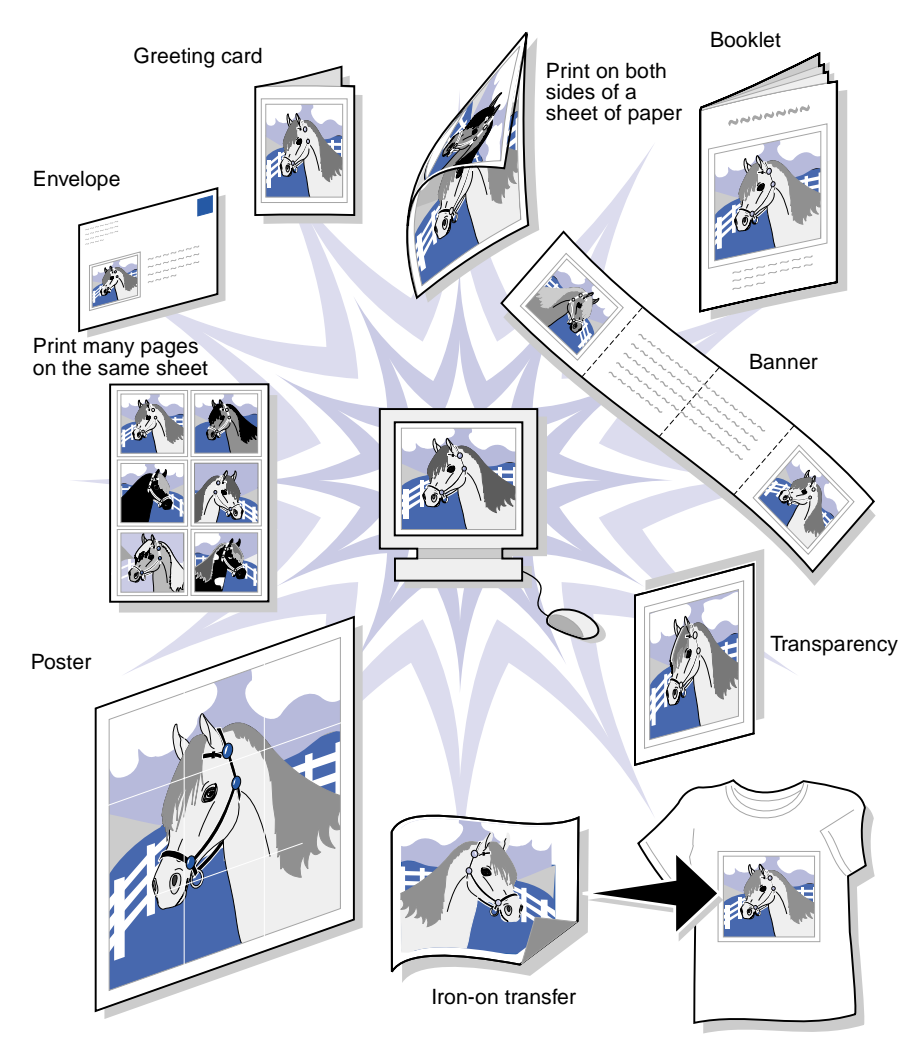

**Note:** The printer software for your operating system may not support all of these features.

# Printing a digital photo on a photo card (Windows)

1 Load up to 10 photo cards vertically against the right side of paper tray 1.

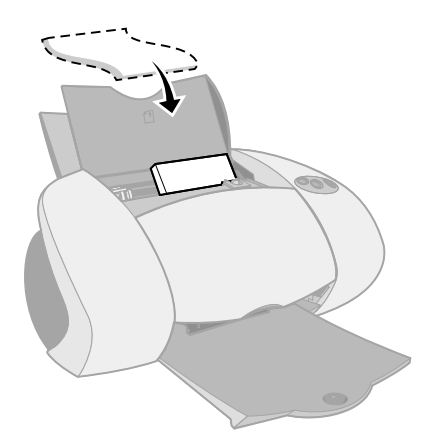

When you load photo cards, make sure:

- You carefully read the instructions that came with your cards.
- The print side is facing you.
- You do not push the cards too far into the printer.
- All the cards have the same dimensions.
- **2** Squeeze and slide the paper guide to the left edge of the cards.

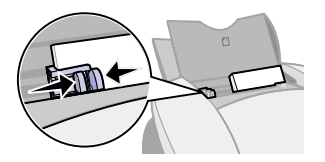

**3** Make sure the paper tray 1 button is selected.

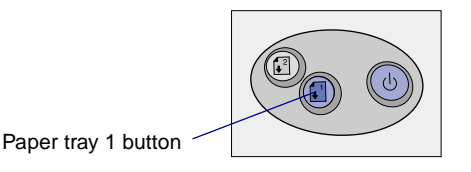

**4** Open your digital photo in your photo application.

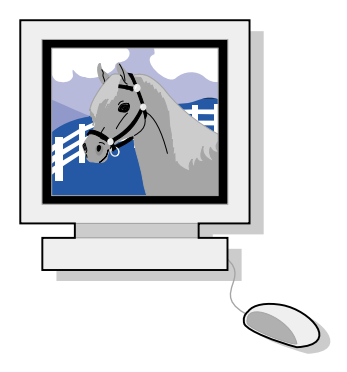

- 5 When you are ready to print your photo, click File ▶ Print ▶ Properties or Preferences.
- 6 From the I Want To menu, click Print a photograph.

|                                                                                                    |               |                   | 🖯 I Want To menu                                                                                                    |
|----------------------------------------------------------------------------------------------------|---------------|-------------------|----------------------------------------------------------------------------------------------------|
| Lexmark Z65                                                                                                    | <u>S</u> av   | re Settings 👻 🛽 I | ? ×       Want To →     Options →                                                                                                    |
| Quality/Copies       Quality/Copies       Nomal       Colute       Daper       Paper       Size       Letter       Print Style       State       Off | Quaikly/Speed | Copies:           | Increase the quality or speed of my printouts.<br>Print a photograph.<br>Frint on an grivelope.<br>Print a banner.<br>Print a banner.<br>Print on bgth sides of the pap.<br>Make a poster or put many pages on a s.<br>See more printing ideas.<br>See more printing ideas. |
| LEXMARK                                                                                                    |               | <u>ОК</u>         | Cancel Help                                                                                                    |

The Print a Photograph screen appears.

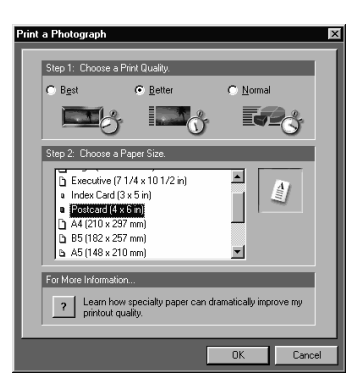

- 7 From Step 1 on the screen, select a print quality.
- 8 From Step 2 on the screen, select a paper size, and then click OK.
- **9** From the Paper Setup tab, make sure Paper Source is set to Printer Setting or Tray 1 (Front).
- **10** From Print Properties, click OK.
- **11** From the Print screen, click OK or Print.
- **12** To prevent smudging, remove each photo as it exits the printer and let it dry completely before stacking.

### More fun printing ideas

To learn how to print special projects, follow the steps for your operating system.

| Windows                                                  | Macintosh                                                      |
|----------------------------------------------------------|----------------------------------------------------------------|
| 1 Refer to the Lexmark Z65 Solution Center (see page 4). | 1 Refer to the Online User's Guide (see page 4).               |
| 2 Click the Printing Ideas tab.                          | 2 Click the "Printing ideas" link in the left navigation area. |

# **Troubleshooting checklist**

- Is the power supply firmly attached to your printer and an electrical outlet?
- $\overrightarrow{}$  Are both your printer and computer on?
- ✓ Is your printer cable securely attached at both ends?
- Did you remove the sticker and transparent tape from the back and bottom of both print cartridges?
- ✓ Is the black cartridge (P/N 82) in the left carrier and the color cartridge (P/N 83 or 88) in the right carrier?
- Is the paper loaded correctly? Make sure you do not push the paper too far into the printer. For help, see page 5.
  - Did you install the printer software correctly?

 $\checkmark$ 

| Windows                                                                                                    | Mac OS 8.6 to 9.2                                                                                                    | Mac OS X version 10.0.3 to 10.1                                                                                                    |
|----------------------------------------------------------------------------------------------------|----------------------------------------------------------------------------------------------------|----------------------------------------------------------------------------------------------------|
| From your desktop,<br>click Start ►<br>Programs or All<br>Programs.<br>If Lexmark Z65<br>does not appear in<br>your list of<br>programs, install<br>the printer software<br>(see page 24). | From the Apple<br>menu, choose<br>Control Panels.<br>If Lexmark Z65<br>Control Panel does<br>not appear in your<br>list of Control<br>Panels, install the<br>printer software<br>(see page 25). | From the Finder, click Computer,<br>and then double-click the OS X<br>disk icon ▶ Library folder ▶<br>Printers folder ▶ Lexmark folder.<br>If Lexmark Z65 Utility does not<br>appear in the folder, install the<br>printer software (see page 25). |

Is your printer connected to your computer through an external device, such as a USB hub, switch box, scanner, or fax machine? If **not**, see "Setup troubleshooting" on page 15 for help. If it is, follow these steps:

1 Disconnect your printer from any external devices.

 $\checkmark$ 

- **2** Connect your printer directly to your computer with a USB cable.
- **3** Follow the instructions for your operating system to print a test page.

| Windows                                                                                                    | Macintosh                                                                       |
|----------------------------------------------------------------------------------------------------|---------------------------------------------------------------------------------|
| <ol> <li>Open the Lexmark Z65 Solution<br/>Center (see page 4).</li> <li>From the Troubleshooting tab,</li> </ol> | 1 Open the Lexmark Z65 Control<br>Panel or Lexmark Z65 Utility (see<br>page 4). |
| click Print a test page.                                                                                          | 2 Click Print Test Page.                                                        |

- If the test page prints, the problem may be with your external devices, not your printer. Check the documentation that came with your external devices for help.
- If the test page does not print, refer to the printer software Help (see page 4) for further troubleshooting information.

For additional help solving printing problems, see "Setup troubleshooting" on page 15.

If your printer is connected to a network with a Lexmark adapter, refer to the adapter documentation for additional troubleshooting information.

Refer to the Lexmark Solution Center (see page 4) or the *Online User's Guide* (see page 4) for help solving problems you may have after setting up your printer, such as:

- Slow print speed or poor print quality
- Paper misfeeds or jams
- Error messages or flashing lights

Use this chapter to solve problems you may have while setting up your printer.

| For this problem:                                        | See | page:                        |
|----------------------------------------------------------|-----|------------------------------|
| The Search Results: No Printer Attached screen appeared. | 16  | for Windows                  |
| The power light did not come on.                         | 16  | for Windows and<br>Macintosh |
| The alignment page did not print.                        | 17  | for Windows and<br>Macintosh |
| When I inserted the printer software CD, nothing         | 18  | for Windows                  |
| nappened.                                                | 19  | for Macintosh                |
| My document did not print.                               | 20  | for Windows                  |
|                                                          | 21  | for Mac OS 8.6 to 9.2        |
|                                                          | 22  | for Mac OS X                 |
| A paper tray light is blinking.                          | 23  | for Windows and<br>Macintosh |
| A communications error message appeared.                 | 23  | for Windows and<br>Macintosh |
| My printer is still not working.                         | 24  | for Windows                  |
|                                                          | 25  | for Macintosh                |

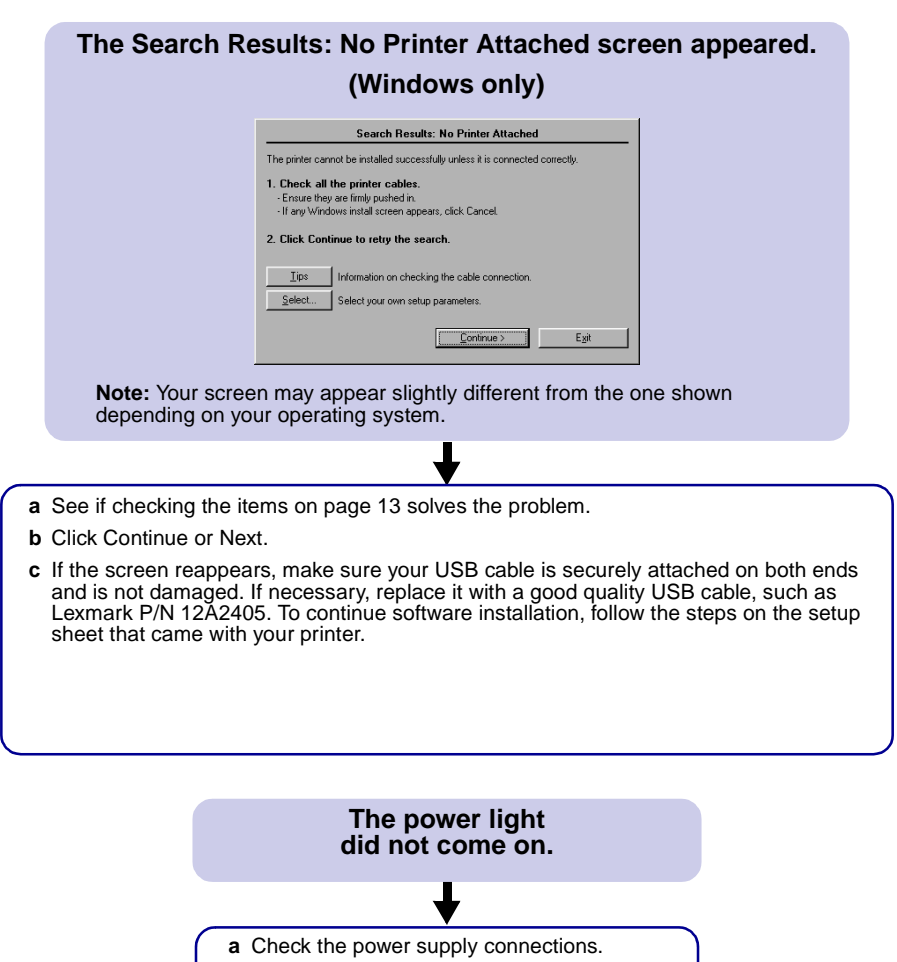

**b** Press the power button (see page 1).

# The alignment page did not print.

### Make sure:

- You completely removed the sticker and transparent tape from the back and bottom of both print cartridges.
- You installed the black cartridge (P/N 82) in the left carrier and the color cartridge (P/N 83 or 88) in the right carrier.
- You loaded plain A4 or letter size paper into paper tray 1 (see page 5).
- You loaded the paper correctly and did not push it too far into paper tray 1 (see page 5).
- The paper tray 1 button on your printer is selected (see page 1).
- For more information, follow the instructions for your operating system.

| Windows                                                                                                    | Macintosh                                                                                           |
|----------------------------------------------------------------------------------------------------|----------------------------------------------------------------------------------------------------|
| If there is an error message on<br>your screen, follow the<br>instructions on it. For additional<br>help, see page 4. | Refer to the Troubleshooting topic for this problem in the <i>Online User's Guide</i> (see page 4). |

# When I inserted the printer software CD, nothing happened. (Windows)

First, see if checking the items on page 13 solves the problem. Then:

- a Close all open software applications.
- **b** Restart your computer.
- c Reinsert the printer software CD.

When you insert the printer software CD, you should see one of the following Lexmark printer software installation screens:

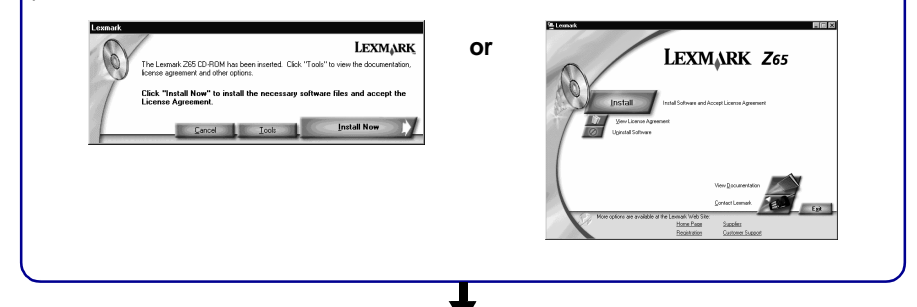

If you do not see either of the printer software installation screens above:

a Make sure you click Cancel on any screens similar to this one:

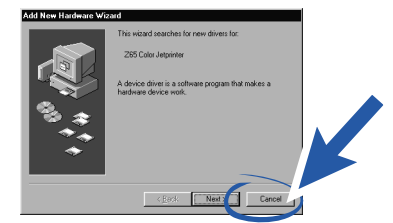

**b** Eject and reinsert the Lexmark printer software CD.

If the Lexmark printer software installation screen does not appear:

- 1 From your desktop, double-click My Computer.
- 2 Double-click the CD-ROM drive icon. If necessary, double-click setup.exe.
- **3** When the Lexmark printer software installation screen appears, click Install or Install Now.
- c Follow the instructions on each screen to complete printer software installation.

### When I inserted the printer software CD, nothing happened. (Macintosh) First, see if checking the items on page 13 solves the problem. Then: a Close all open software applications. b Reinsert the printer software CD. When you insert the printer software CD, you should see one of the following Lexmark printer software installation screens: Mac OS X version Mac OS 8.6 to 9.2 10.0.3 to 10.1 Lexmark 265 Installation Lexmark Z65 Installation 00 LEXMARK LEXMARK Clincte ketall the arister coffesare are to agree to Instell and Agree to licence agreement. Click to install the printer software and to agree to the Install and Agree Click to uninstall the printer software. Click to uninefail the printer coffware. Uninstell Univotal Click to access prove sumpers and internet addresses for information and supplies. Dick to access phone numbers and internet addresses for information and supplies. Contact Learnark Contact Lexmark Shocks view the end user lisonse sproment. Yiev License Agreement View License Agreement Click to view the Road Me file. View Read He C YIEV Head Me 101 Quit English Quit English =

If you do not see either of the printer software installation screens above:

- a From your desktop, double-click the Lexmark Z65 printer CD icon.
- **b** Double-click the Install icon.
- c When the Lexmark Z65 Installation screen appears, click Install and Agree.
- d Follow the instructions on each screen to complete printer software installation.

### My document did not print.

(Windows)

First, see if checking the list on page 13 solves the problem.

Make sure the printer is set to use the correct port. Since you are using a USB cable, the printer should be using a USB port such as usb-lexmark\_Z65 or USB001. To check the printer port and change it, if necessary, follow the steps for your operating system.

| Windows 98/Me                                                                                                    | Windows 2000                                                                                                    | Windows XP                                                                                                    |
|----------------------------------------------------------------------------------------------------|----------------------------------------------------------------------------------------------------|----------------------------------------------------------------------------------------------------|
| <ul> <li>a Click Start &gt; Settings &gt; Printers.</li> <li>b Right-click the Lexmark Z65 printer icon, and then click</li> </ul>                                                                                                    | <ul> <li>a Click Start ▶ Settings ▶<br/>Printers.</li> <li>b Right-click the<br/>Lexmark Z65 printer icon,<br/>and then click Properties.</li> </ul>                                                                                                    | <ul> <li>a Click Start ► Control<br/>Panel ► Printers and<br/>Other Hardware ►<br/>Printers and Faxes.</li> <li>b Click the Ports tab.</li> </ul>                                                                                                 |
| <ul> <li>Properties.</li> <li>c Click the Details tab.</li> <li>d From the Ports<br/>drop-down menu, select<br/>the printer port.</li> <li>If the correct port is not<br/>listed, uninstall and then<br/>reinstall the printer<br/>software. For help, see<br/>page 24.</li> <li>e Click OK.</li> </ul> | <ul> <li>c Click the Ports tab.</li> <li>d From the list of ports, select the correct printer port.</li> <li>If the correct port is not listed, uninstall and then reinstall the printer software. For help, see page 24.</li> <li>e Click Apply.</li> <li>f Click OK.</li> </ul> | <ul> <li>c From the list of ports, select the correct printer port.</li> <li>If the correct port is not listed, uninstall and then reinstall the printer software. For help, see page 24.</li> <li>d Click Apply.</li> <li>e Click OK.</li> </ul> |

If your document did not print, print a test page:

- a From your desktop, double-click the Lexmark Z65 Solution Center icon.
- **b** From the Troubleshooting tab, click Print a test page.
  - If the test page prints, your printer is working properly. Check your software application documentation for troubleshooting information.
  - If the test page does not print, click the Help button on the error message that appears or refer to the printer software Help (see page 4).

# My document did not print. (Mac OS 8.6 to 9.2) First, see if checking the list on page 13 solves the problem. Make sure your printer is selected in Chooser: From the Apple menu, choose Chooser. In the left window, highlight the Lexmark Z65 printer icon. If your printer is not listed, install the printer software (see page 25). In the Connect to: box, highlight the Lexmark Z65 printer icon. If your printer is not listed, check your printer cable connection. If your printer is connected to a network, check your printer cable connection. If your printer is connected to a network, check your printer cable connection. Click the box at the top left to close Chooser. When the Page Setup message dialog box appears, click OK. Send your document to print.

- **b** From the menu bar, choose Printing.
- c Make sure Set Default Printer is selected.
- d Choose Start Print Queue, if available.
- e Send your document to print.

If your document did not print, print a test page:

- a From the Apple menu, choose Control Panels > Lexmark Z65 Control Panel.
- b Click Print Test Page.
  - If the test page prints, your printer is working properly. Check your software application documentation for troubleshooting information.
  - If the test page does not print, refer to the printer software Help (see page 4).

### My document did not print. (Mac OS X version 10.0.3 to 10.1)

First, see if checking the list on page 13 solves the problem.

Check the printer status:

- a From the Dock, click the Finder icon.
- **b** From the Finder window, click the Applications icon in the toolbar.
- c Double-click the Utilities folder.
- d Double-click the Print Center icon.
- e Select your printer in the printer list. If your printer is not listed or is listed as "unsupported," install the printer software (see page 25).
- f From the Printers menu, choose Make Default.
- g From the Printers menu, choose Show Queue, if available.
- h From the Queue menu, choose Start Queue, if available.
- i From the list of print jobs in the queue, select your print job.
- j Click Resume or Retry, if available, to print your document.

If your document did not print, print a test page:

- a From the Finder, click Computer, and then double-click the OS X disk icon ▶ Library folder ▶ Printers folder ▶ Lexmark folder.
- b Double-click the Lexmark Z65 Utility icon.
- c From the Cartridges tab, click Print Test Page.
  - If a test page prints, your printer is working properly. Check your software application documentation for troubleshooting information.
  - If the test page does not print, refer to the printer software Help (see page 4).

### A paper tray light is blinking. A communications error message appeared. Your printer may be out of paper or First, see if checking the list on page 13 the paper may be jammed. Make solves the problem. sure you loaded the paper correctly. For help, see page 5. • If there is an error message on your screen, follow the instructions on it. If the printer software does not install • For more help, see page 4. properly, a communications error message appears when you try to print. You may need to uninstall, and then reinstall the printer software. For help: • See page 24 for Windows. • See page 25 for Macintosh.

If the suggestions in this chapter did not solve your printing problem, uninstall and then reinstall the printer software.

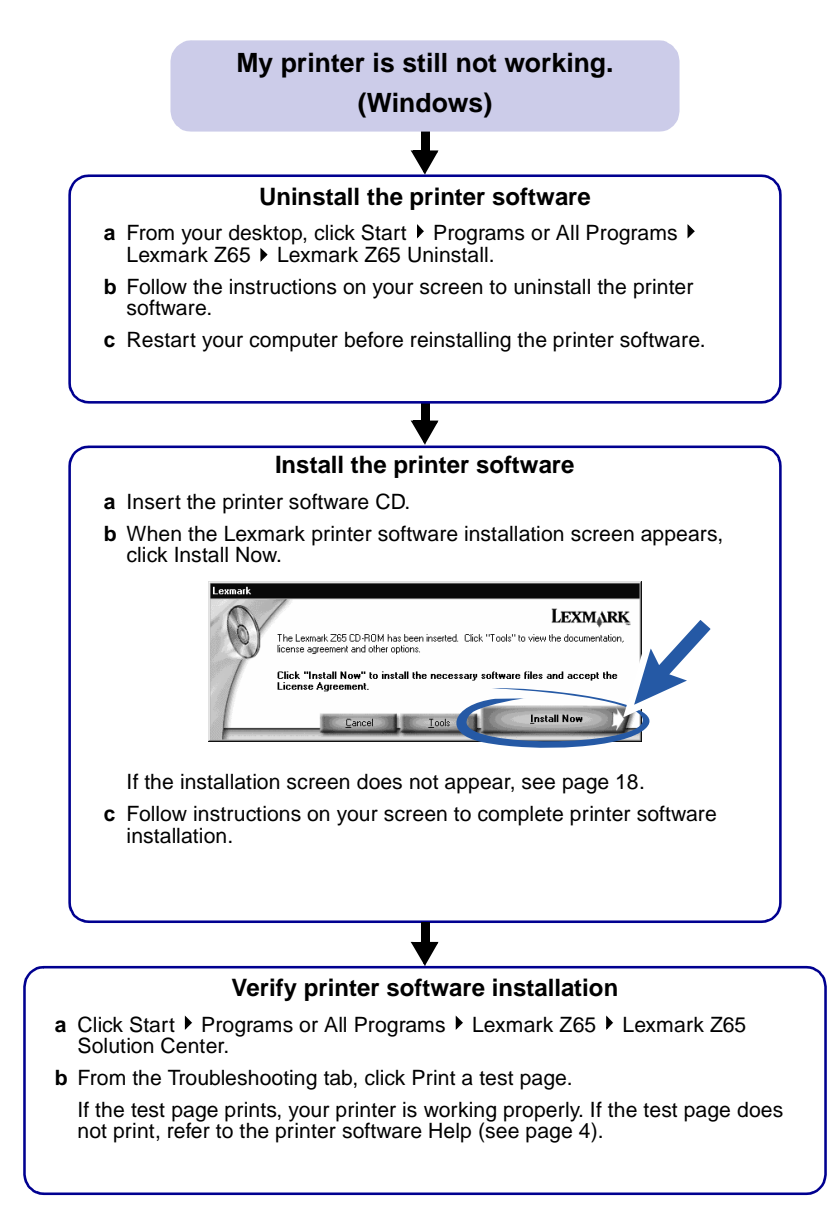

# My printer is still not working.

### (Macintosh)

### Uninstall the printer software

- a Insert the printer software CD.
- **b** When the Lexmark printer software installation screen appears, click Uninstall.
- ${\bf c}\,$  Follow the instructions on your screen to uninstall the printer software.
- d Restart your computer before reinstalling the printer software.

### Install the printer software

- a Insert the printer software CD.
- **b** When the Lexmark printer software installation screen appears, click Install and Agree.

### Mac OS 8.6 to 9.2

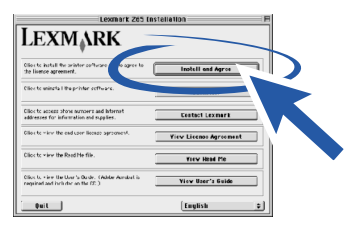

### Mac OS X 10.0.3 to 10.1

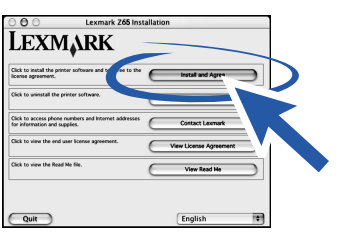

If the installation screen does not appear, see page 19.

c Follow the instructions on your screen to complete printer software installation.

### Verify printer software installation

Follow the instructions for your operating system to print a test page:

| Mac OS 8.6 to 9.2                                                                                                    | Mac OS X version 10.0.3 to 10.1                                                                                                    |
|----------------------------------------------------------------------------------------------------|----------------------------------------------------------------------------------------------------|
| <ul> <li>a From the Apple menu,<br/>choose Control Panels</li> <li>Lexmark Z65 Control<br/>Panel.</li> <li>b From the Cartridges tab,<br/>click Print Test Page.</li> </ul> | <ul> <li>a From the Finder, click Computer, and then double-click the OS X disk icon ▶ Library folder ▶ Printers folder ▶ Lexmark folder.</li> <li>b Double-click the Lexmark Z65 Utility icon.</li> <li>c From the Cartridges tab, click Print Test Page.</li> </ul> |

If the test page prints, your printer is working properly. If the test page does not print, refer to the printer software Help (see page 4).

# Index

# A

| alignment page, troubleshooting |    | 17 |
|---------------------------------|----|----|
| avoiding paper jams             | 5, | 7  |

# С

| cartridges, troubleshooting  | 13 |
|------------------------------|----|
| CD, troubleshooting          |    |
| Macintosh                    | 19 |
| Windows                      | 18 |
| checklist                    |    |
| troubleshooting              | 13 |
| communications error message | 23 |
|                              |    |

# 

| I Want To menu (Windows)    | 2  |
|-----------------------------|----|
| installing printer software |    |
| Macintosh                   | 25 |
| Windows                     | 24 |

# L

| oading |       |  |  |  |  |  |  |  |  |    |    |
|--------|-------|--|--|--|--|--|--|--|--|----|----|
| paper  |       |  |  |  |  |  |  |  |  | 5, | 7  |
| photo  | cards |  |  |  |  |  |  |  |  |    | 10 |

| Μ                                 |   |
|-----------------------------------|---|
| Macintosh                         |   |
| Control Panel (Mac OS 8.6 to 9.2) | 4 |
| Online Guide                      | 4 |
| Page Setup dialog box             | 3 |
| Print dialog box                  | 3 |
| Utility (Mac OS X)                | 4 |

# 0

| Online Guide (Macintosh) |  | 4 |
|--------------------------|--|---|
|--------------------------|--|---|

# Ρ

| Page Setup dialog box (Macintosh) |    | 3  |
|-----------------------------------|----|----|
| paper guide, adjusting            | 5, | 7  |
| paper jam, avoiding               | 5, | 7  |
| paper recommendations             |    | 3  |
| paper tray 1                      |    | 5  |
| paper tray 2                      |    | 7  |
| paper tray light, troubleshooting |    | 23 |
| paper type sensor                 | 1, | 5  |
| paper type settings, accessing    |    | 3  |
| paper, loading                    | 5, | 7  |
| photo cards, loading              |    | 10 |
| power light, troubleshooting      |    | 16 |
| Print dialog box (Macintosh)      |    | 3  |
| Print Properties (Windows)        |    | 2  |
| print quality settings, accessing |    | 3  |
| printer cable, troubleshooting    |    | 13 |
| printer parts                     |    |    |
| front cover                       |    | 1  |
| paper exit tray                   |    | 1  |
| paper guides                      |    | 1  |
| paper release levers              |    | 1  |
| paper tray 1 (front)              |    | 1  |
| paper tray 2 (rear)               |    | 1  |
| paper tray buttons                |    | 1  |
| power button                      |    | 1  |
| power supply connector            |    | 2  |
| USB cable connector               |    | 2  |
| printer software Help, opening    |    | 4  |
| printer software, troubleshooting |    |    |
| Macintosh                         |    | 25 |
| Windows                           |    | 24 |
| printing                          |    |    |
| projects 9                        | Э, | 12 |
| test page                         |    | 14 |

# R

| recommendations, | paper |  | 3 |
|------------------|-------|--|---|
|------------------|-------|--|---|

# S

| safety information       | . ii |
|--------------------------|------|
| selecting a paper tray 6 | , 7  |
| sensor, paper type 1     | , 5  |

# т

| test page, printing          | 14 |
|------------------------------|----|
| alignment page               | 17 |
| cartridges                   | 13 |
| checklist                    | 13 |
| communications error message | 23 |
| installing software          |    |
| Macintosh                    | 25 |
| Windows                      | 24 |
| paper tray light             | 23 |
| power light                  | 16 |
| printer cable                | 13 |
| printer not printing         |    |
| Mac OS 8.6 to 9.2            | 21 |
| Mac OS X 10.0.3 to 10.1      | 22 |
| Windows                      | 20 |
| printer software CD          |    |
| Macintosh                    | 19 |
| Windows                      | 18 |
| test page                    | 14 |
| Macintosh                    | 25 |
| Windows                      | 24 |
| uninstalling software        |    |
| Macintosh                    | 25 |
| Windows                      | 24 |

# U

| uninstalling printer software |    |
|-------------------------------|----|
| Macintosh                     | 25 |
| Windows                       | 24 |

# W

| Windows               |    |
|-----------------------|----|
| I Want To menu        | 2  |
| Print Properties      | 2  |
| Search Results screen | 16 |

### Statement of Limited Warranty

## Lexmark International, Inc. Lexington, KY

This limited warranty applies to the United States. For customers outside the U.S., refer to the country-specific warranty information that came with your product.

This limited warranty applies to this product only if it was originally purchased for your use, and not for resale, from Lexmark or a Lexmark remarketer, referred to in this statement as "Remarketer."

### Limited warranty

Lexmark warrants that this product:

- Is manufactured from new parts, or new and serviceable used parts, which perform like new parts
- Is, during normal use, free from defects in material and workmanship

If this product does not function as warranted during the warranty period, contact a Remarketer or Lexmark for repair or replacement (at Lexmark's option).

If this product is a feature or option, this statement applies only when that feature or option is used with the product for which it was designed. To obtain warranty service, you may be required to present the feature or option with the product.

If you transfer this product to another user, warranty service under the terms of this statement is available to that user for the remainder of the warranty period. You should transfer proof of original purchase and this statement to that user.

### Limited warranty service

The warranty period starts on the date of original purchase as shown on the purchase receipt. The warranty period ends 12 months later.

To obtain warranty service you may be required to present proof of original purchase. You may be required to deliver your product to the Remarketer or Lexmark, or ship it prepaid and suitably packaged to a Lexmark designated location. You are responsible for loss of, or damage to, a product in transit to the Remarketer or the designated location.

When warranty service involves the exchange of a product or part, the item replaced becomes the property of the Remarketer or Lexmark. The replacement may be a new or repaired item. The replacement item assumes the remaining warranty period of the original product.

Replacement is not available to you if the product you present for exchange is defaced, altered, in need of a repair not included in warranty service, damaged beyond repair, or if the product is not free of all legal obligations, restrictions, liens, and encumbrances. Before you present this product for warranty service, remove all print cartridges, programs, data, and removable storage media (unless directed otherwise by Lexmark).

For further explanation of your warranty alternatives and the nearest Lexmark authorized servicer in your area, contact Lexmark at (407) 563-4600, or on the World Wide Web at www.lexmark.com.

Remote technical support is provided for this product throughout its warranty period. For products no longer covered by a Lexmark warranty, technical support may not be available or only be available for a fee.

### Extent of limited warranty

We do not warrant uninterrupted or errorfree operation of any product.

Warranty service does not include repair of failures caused by:

- Modification or attachments
- Accidents or misuse
- Unsuitable physical or operating environment
- Maintenance by anyone other than Lexmark or a Lexmark authorized servicer
- Operation of a product beyond the limit of its duty cycle
- Use of printing media outside of Lexmark specifications
- Supplies (such as ink) not furnished by Lexmark
- Products, components, parts, materials, software, or interfaces not furnished by Lexmark

TO THE EXTENT PERMITTED BY APPLICABLE LAW. NEITHER LEXMARK NOR ITS THIRD PARTY SUPPLIERS OR REMARKETERS MAKE ANY OTHER WARRANTY OR CONDITION OF ANY KIND, WHETHER EXPRESS OR IMPLIED, WITH RESPECT TO THIS PRODUCT, AND SPECIFICALLY **DISCLAIM THE IMPLIED WARRANTIES** OR CONDITIONS OF MERCHANTABILITY, FITNESS FOR A PARTICULAR PURPOSE, AND SATISFACTORY QUALITY. ANY WARRANTIES THAT MAY NOT BE DISCLAIMED UNDER APPLICABLE LAW ARE LIMITED IN DURATION TO THE WARRANTY PERIOD. NO WARRANTIES. EXPRESS OR IMPLIED, WILL APPLY AFTER THIS PERIOD. ALL INFORMATION, SPECIFICATIONS, PRICES, AND SERVICES ARE SUBJECT TO CHANGE AT ANY TIME WITHOUT NOTICE.

### Limitation of liability

Your sole remedy under this limited warranty is set forth in this document. For any claim concerning performance or nonperformance of Lexmark or a Remarketer for this product under this limited warranty, you may recover actual damages up to the limit set forth in the following paragraph.

Lexmark's liability for actual damages from any cause whatsoever will be limited to the amount you paid for the product that caused the damages. This limitation of liability will not apply to claims by you for bodily injury or damage to real property or tangible personal property for which Lexmark is legally liable. IN NO EVENT WILL LEXMARK BE LIABLE FOR ANY LOST PROFITS, LOST SAVINGS, INCIDENTAL DAMAGE, OR OTHER ECONOMIC OR CONSEQUENTIAL DAMAGES. This is true even if you advise Lexmark or a Remarketer of the possibility of such damages. Lexmark is not liable for any claim by you based on a third party claim.

This limitation of remedies also applies to claims against any Suppliers and Remarketers of Lexmark. Lexmark's and its Suppliers' and Remarketers' limitations of remedies are not cumulative. Such Suppliers and Remarketers are intended beneficiaries of this limitation.

### Additional rights

Some states do not allow limitations on how long an implied warranty lasts, or do not allow the exclusion or limitation of incidental or consequential damages, so the limitations or exclusions contained above may not apply to you.

This limited warranty gives you specific legal rights. You may also have other rights that vary from state to state.

# LEXMARK

Lexmark and Lexmark with diamond design are trademarks of Lexmark International, Inc., registered in the United States and/or other countries. Color Jetprinter is a trademark of Lexmark International, Inc. © 2001 Lexmark International, Inc. 740 West New Circle Road Lexington, Kentucky 40550

www.lexmark.com